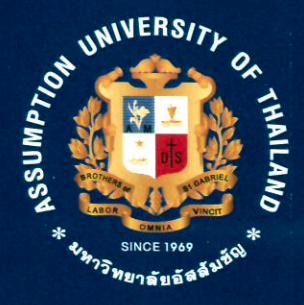

# **RESEARCH INFORMATION SYSTEM USER MANUAL**

Institute for Research and Academic Services Assumption University JULY 2018

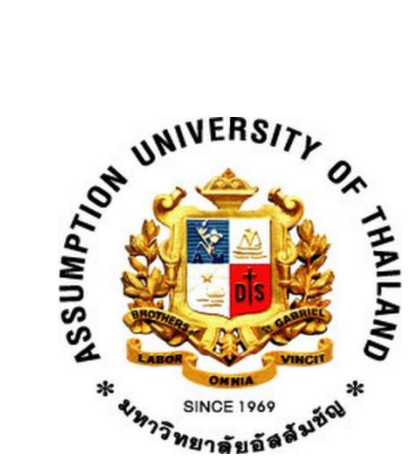

# **Research Information System**

# **User Manual**

**Institute for Research and Academic Services** 

**Assumption University** 

July 2018

# Preface

Conducting academic research is crucial for all university professors. Academic research generates beneficial knowledge for both internal and national utilization. Assumption University recognizes the importance of academic research. So the Institute for Research and Academic Services (IRAS) has been established to provide service and support to all research matters for all AU faculty members. Research database management is the essential for AU community due to the challenges in collecting research data from each school. Therefore, the research information system (RIS) has been created with the collaboration of the Office of Information Technology Services (ITS) and IRAS since 2015.

RIS is an important mission that IRAS would like to promote for both AU and non-AU members. RIS functions are designed to be a web-based system which manages and collects all AU research data as well as benchmarking academic research trends and comparing this with AU academic research works. In order to make sure that all users can be able to use the system effectively, the RIS User Manual is provided as a guideline to assist all AU members.

# **Table of Content**

| Preface                                                 | i  |
|---------------------------------------------------------|----|
| Getting Started                                         | 1  |
| Research Information Searching System                   | 2  |
| Research and Creative Works Database System             | 4  |
| Data Logging                                            | 5  |
| Viewing, Editing, and Deleting Data                     | 14 |
| <b>Research Grants Management and Monitoring System</b> | 15 |
| Status Tracking                                         | 16 |
| IP Management and Monitoring System                     | 23 |
| Status Tracking                                         | 25 |

# **Getting Started**

Welcome to Research Information System User Manual. This short guide will familiarize you with all of the features and functionality for creating, updating, maintaining, and monitoring your research profiles. Please visit the system website via http://www.research.au.edu to follow the step-by-step instructions.

### How to access all Research Information Systems:

Go to <u>http://www.research.au.edu/</u> and then click on the "Main Menu" button at the top-right corner of the screen (See Figure 1).

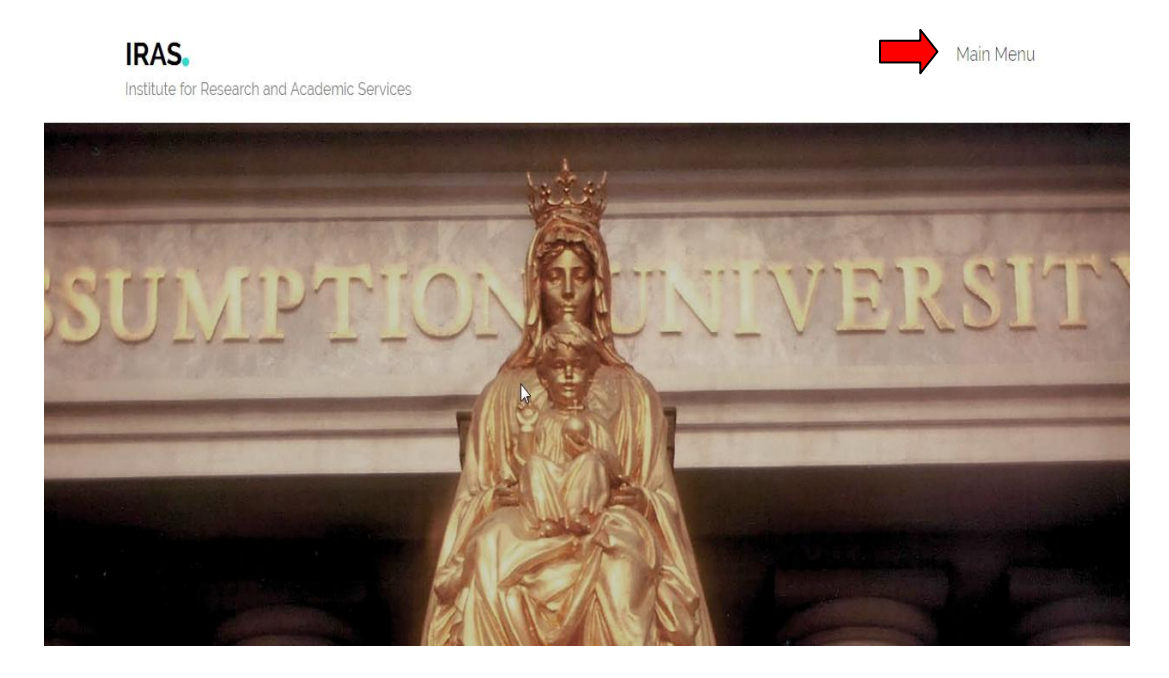

Figure 1: Research Information System main screen page

When you click on the main menu, the screen will demonstrate the four main system categories:

- 1) Research Information Searching System
- 2) Research and Creative Works Database System
- 3) Research Grants Management and Monitoring System
- 4) IP Management and Monitoring System

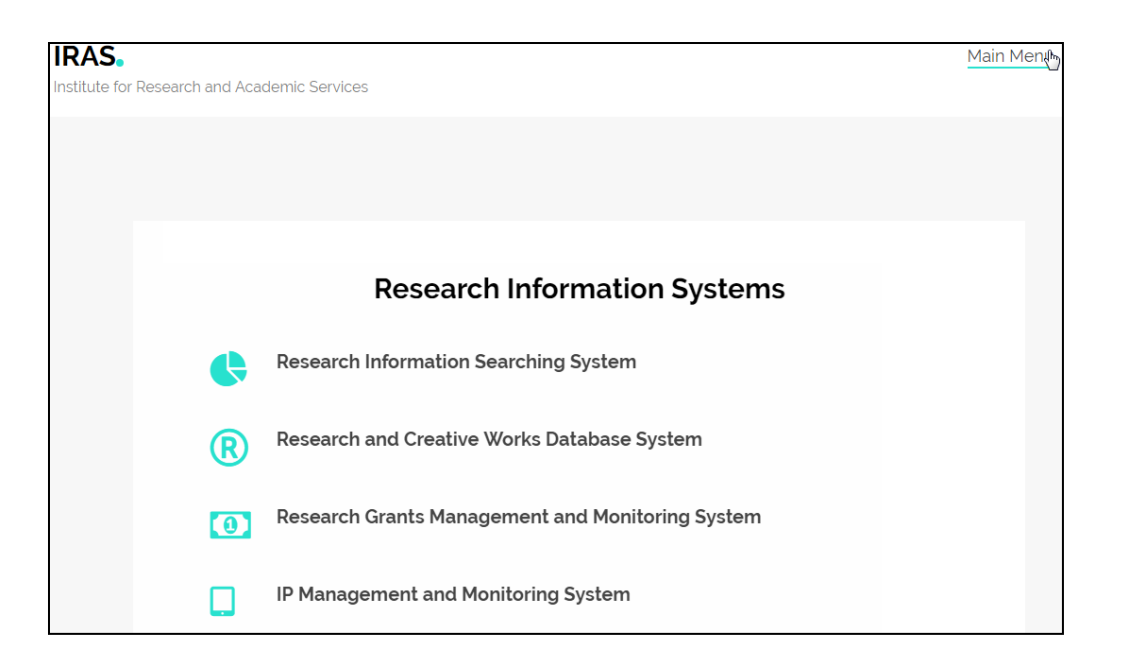

Figure 2: 4 Categories in the Research Information Systems Database

## **Research Information Searching System**

"Research Information Searching System" is an open-access system that allows everyone (AU and Non-AU Members) to search information which is classified into two different types: Type 1 and Type 2. Type 1, dealing with the number of projects, is divided into 3 levels: university level, faculty level, and department level. Type 2, dealing with the number of people, is divided into 4 levels: university level, faculty level, faculty level, department level, and individual level (see Figure 3). The types of the information include the following things.

- 1) Academic Services
- 2) Awards
- 3) Conference/ Paper Presentation
- 4) Creative Works
- 5) IP (Patents/ Petty Patents)
- 6) Paper Publications
- 7) Research Grants
- 8) Textbooks

| Researc     | ch Information Searching System |
|-------------|---------------------------------|
| Report By : | Project •                       |
| View By :   | University                      |

Figure 3: Type and level selection menu screen

The results of university and faculty levels of academic works are demonstrated over the last 3 years bar chart illustrations (see Figure 4) as well as the summary table shows on the bottom of the page (see Figure 5). Please note that the results of department and individual levels are displayed in summary table only.

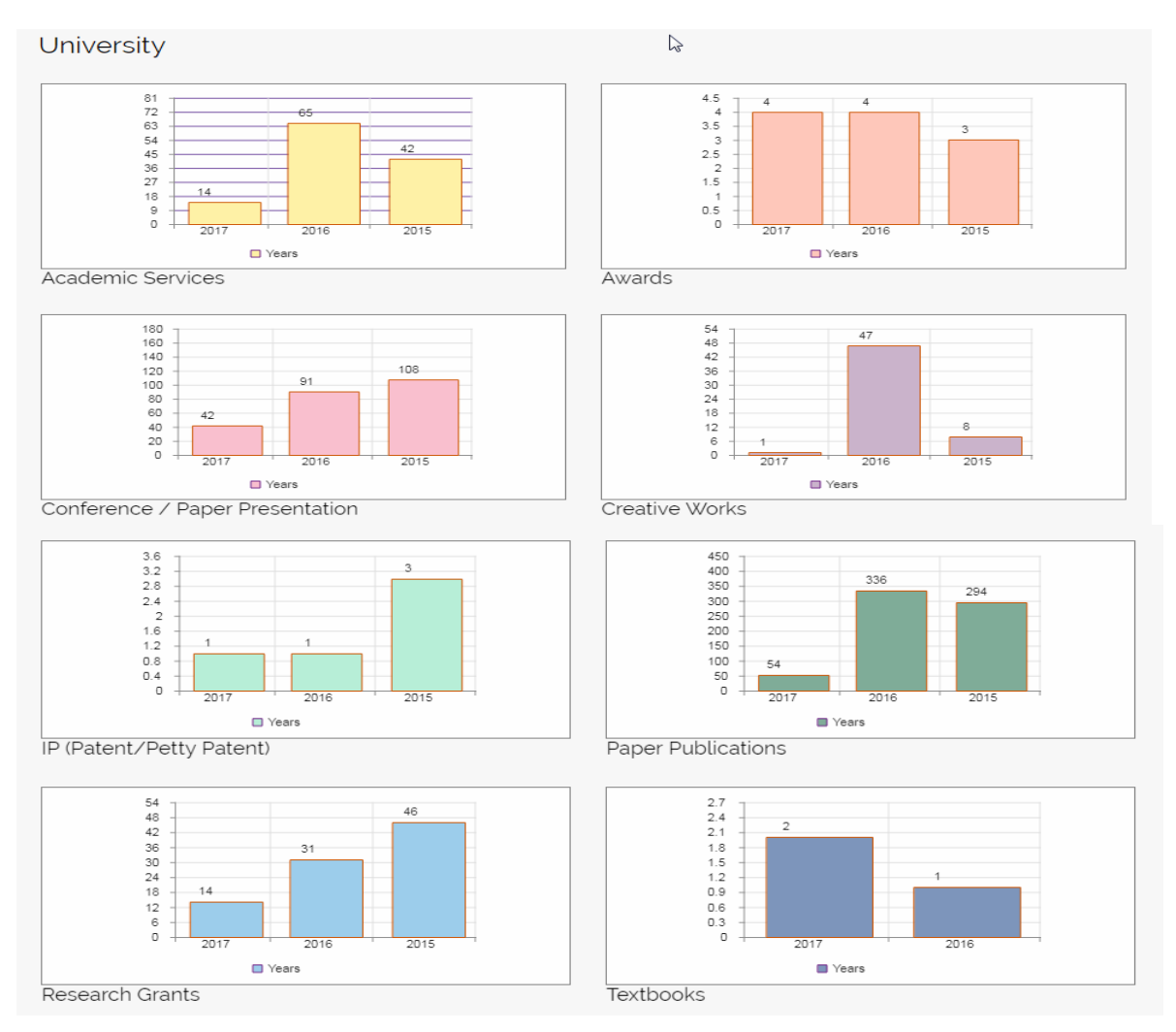

Figure 4: The number of works reporting in bar chart illustration format screen page

#### Unit : Number of Papers

| Year | Research Type                    | School                                                | Abbr.  | No. |
|------|----------------------------------|-------------------------------------------------------|--------|-----|
| 2017 | Academic Services                | Institute for Research and Academic<br>Services       | IRAS   | 14  |
| 2017 | Awards                           | Martin de Tours School of Management<br>and Economics | MSME   | 2   |
| 2017 | Awards                           | Theodore Maria School of Arts                         | ARTS   | 1   |
| 2017 | Awards                           | Faculty of Biotechnology                              | BIOTEC | 1   |
| 2017 | Conference/Paper<br>Presentation | Martin de Tours School of Management<br>and Economics | MSME   | 18  |
| 2017 | Conference/Paper<br>Presentation | Vincent Mary School of Science and<br>Technology      | VSST   | 6   |
| 2017 | Conference/Paper<br>Presentation | Vincent Mary School of Engineering                    | VSE    | 5   |
| 2017 | Conference/Paper<br>Presentation | School of Music                                       | MUS    | 3   |
| 2017 | Conference/Paper<br>Presentation | Graduate School of Human Sciences                     | GSHS   | 3   |
| 2017 | Conference/Paper<br>Presentation | Graduate School of eLearning                          | GSeL   | 2   |
| 2017 | Conference/Paper<br>Presentation | Albert Laurence School of<br>Communication Arts       | ASCA   | 2   |

Figure 5: The number of works reporting in the summary table screen page

# **Research and Creative Works Database System**

(Authorized Username and Password Only)

**Research and Creative Works Database System** is a limited access available for AU members only, and accessible by the same username and password that is used for the AU's internet login (see Figure 6).

| Login  |       |
|--------|-------|
| Userna | me    |
| Passwo | ord   |
|        | Login |

Figure 6: "Log in" to Research and Creative Works Database System page

After you have logged in, the screen will display your personal information, acquired from the HR department. If you need to edit this information, please contact the HR Department (see Figure 7).

|    | SCHOOL           | Faculty of Biotechnology                          |
|----|------------------|---------------------------------------------------|
| 0  | DEPARTMENT       | Department of Food Technology                     |
| 60 | NAME-SURNAME     | ASST.PROF.DR. PATCHANEE YASURIN                   |
|    | AU-WORK DURATION |                                                   |
|    | POSITION         | Full-time Lecturer, Department of Food Technology |
|    | ACADEMIC TITLE   |                                                   |
|    | TELEPHONE        |                                                   |
|    | MOBILE           |                                                   |
|    | EMAIL            |                                                   |

Figure 7: Faculty member/researcher profile screen page

### **Data Logging**

Before input of any data into the system, you must select an academic year and a type of research information from the 9 tabs. Then, click on the Add button and begin to input your data (see Figure 8). In case of any research or academic work which receives funding from the University, all information will be inputted by IRAS administrators.

| Year |        | +++ Se       | lect Data +++   |                          |                                |           |                   |        |      |
|------|--------|--------------|-----------------|--------------------------|--------------------------------|-----------|-------------------|--------|------|
| Re   | search | Publications | Createive Works | IP (Patent/Petty Patent) | Conferrence/Paper Presentation | Textbooks | Academic Services | Awards | Fees |
|      | Ado    | i (=         |                 |                          |                                |           |                   |        |      |

Figure 8: Drop down menu selection of the academic year and types of research information

Figure 9 – Figure 17 show the adding form in each research type.

|                                 | Research Grants                                           |
|---------------------------------|-----------------------------------------------------------|
|                                 |                                                           |
|                                 |                                                           |
| -                               |                                                           |
| Title                           |                                                           |
| Source of Funding               | External •                                                |
| Duration                        | $\begin{array}{c c c c c c c c c c c c c c c c c c c $    |
| Member(Contribution Percentage) |                                                           |
| Estimated Budget                |                                                           |
| Actual Budget                   |                                                           |
| Document                        | <b>เลือกไฟล์</b> ไม่ได้เลือกไฟล์ใด Download 🗆 Delete File |
| Status                          | Processing •                                              |
| Process                         | +++ Start Process +++ 🔻                                   |
| Report                          | By Project •                                              |
|                                 | Save Cancel                                               |

Figure 9: Adding an External Research Grant Inputting Data

Title: Specify the title of research project
Source of Funding: Specify source of funds (Only External and Without Funds)
Duration: Specify the duration of the research project
Member: Specify number of participants
Contribution Percentage: Specify the percentage of research contribution
Actual Budget: Specify research project budget (in Thai baht)
Document: Full research paper attachment (PDF file)
Status: Specify the status of the external research grant (Finished/Processing)
Report: Specify "By Project" for the principal author status
"By People" for another author status

|                                  | Publication                                            |
|----------------------------------|--------------------------------------------------------|
| Title                            |                                                        |
| Source of Funding                | External 🔹                                             |
| Publication                      | Journal 🔻                                              |
| Journal/Proceeding               |                                                        |
| Database                         | Academic Search Premier                                |
| Country                          |                                                        |
| Duration                         | $\begin{array}{c c c c c c c c c c c c c c c c c c c $ |
| Weight                           | 0.2 •                                                  |
| Member (Contribution Percentage) |                                                        |
| Actual Budget                    |                                                        |
| Document                         | เลือกไฟล์ ไม่ได้เลือกไฟล์ได Download 🗆 Delete File     |
| Status                           | Processing                                             |
| Process                          | +++ Start Process +++                                  |
| Report                           | By Project                                             |
|                                  | Save Cancel                                            |

Figure 10: Adding academic works publication data

#### **Specification Details**

**Title:** *Specify the title of academic work* 

**Source of Funding:** Specify source of funds (Only External and Without Funds)

Publication: Specify type of publication (journal/proceedings)

Journal/Proceedings: Specify the name of journal/proceedings

Database: Specify research database where the journal appears (Only the article that published in journal)

Country: Specify the country name of journal/proceedings

Duration: Specify time period for publication

Weight: Specify weight score of academic work

Member: Specify number of participants Contribution Percentage: Specify the percentage of research contribution

Actual Budget: Specify the remuneration of academic work (in Thai baht)

**Document:** Full research or academic article attachment (PDF file)

Status: Specify the status of the remuneration of publication (Finished/Processing)

**Report:** *Specify "By Project" for the principal author status* 

|                                  | Creative Works                                        |
|----------------------------------|-------------------------------------------------------|
|                                  |                                                       |
|                                  |                                                       |
|                                  |                                                       |
| Title                            |                                                       |
| Source of Funding                | External •                                            |
| Exhibition Places                |                                                       |
| Country                          |                                                       |
| Duration                         | $\begin{array}{c ccccccccccccccccccccccccccccccccccc$ |
| Weight                           | 0.2 •                                                 |
| Member (Contribution Percentage) |                                                       |
| Document                         | เลือกไฟล์ ไม่ได้เลือกไฟล์ใด Download 🗆 Delete File    |
| Actual Budget                    |                                                       |
| Status                           | Processing •                                          |
| Process                          | +++ Start Process +++  v                              |
| Report                           | By Project •                                          |
|                                  | Save Cancel                                           |

Figure 11: Adding creative work dissemination data

#### **Specification Details**

**Title:** *Specify the title of creative work* 

**Source of Funding:** Specify source of funds (Only External and Without Funds)

**Exhibition Places:** *Specify the title of event/exhibition* 

**Country:** Specify the country that belong to the event/exhibition

Duration: Specify time period for creative work dissemination

Weight: Specify weight score of creative work

Member: Specify number of participants

Contribution Percentage: Specify the percentage of creative work contribution

**Document:** Creative work disseminated attachment (PDF file)

Actual Budget: Specify the remuneration of creative work disseminated (in Thai baht)

**Status:** Specify the status of the remuneration of creative work disseminated (Finished/Processing)

**Report:** Specify "By Project" for the principal author status

| Intellectual Property : IP       |                                                       |   |
|----------------------------------|-------------------------------------------------------|---|
| Title                            |                                                       |   |
| Source of Funding                | External                                              |   |
| IP (Patent,Petty Patent)         | Patent •                                              |   |
| Duration                         | $\begin{array}{c ccccccccccccccccccccccccccccccccccc$ |   |
| Weight                           | 0.4 •                                                 |   |
| Member (Contribution Percentage) |                                                       |   |
| Actual Budget                    |                                                       |   |
| Document                         | เลือกไฟล์ ไม่ได้เลือกไฟล์ใด Download 🗆 Delete File    |   |
| Status                           | Processing •                                          |   |
| Process                          | +++ Start Process +++                                 | ٣ |
| Report                           | By Project 🔹                                          |   |
|                                  | Save Cancel                                           |   |

Figure 12: Adding patent/petty patent data

Title: Specify the title of patent/petty patent Source of Funding: Specify source of funds (Only External and Without Funds) IP (Patent/Petty Patent): Specify registration type (Patent/Petty Patent) Duration: Specify registration date Weight: Specify weight score of patent/petty patent (1.0/0.4) Member: Specify number of participants Contribution Percentage: Specify the percentage of patent/petty patent contribution Actual Budget: Specify the remuneration of patent/petty patent (in Thai baht) Document: Specify patent/petty patent registered attachment (PDF file) Status: Specify the status of the remuneration of patent/petty patent (Finished/Processing) Report: Specify "By Project" for the principal author status "By People" for another author status

|                                  | Conference                                             |
|----------------------------------|--------------------------------------------------------|
| Title                            |                                                        |
| Title of the Event               |                                                        |
| Source of Funding                | External •                                             |
| Country                          |                                                        |
| Duration                         | $\begin{array}{c c c c c c c c c c c c c c c c c c c $ |
| Weight                           | 0.2 •                                                  |
| Member (Contribution Percentage) |                                                        |
| Document                         | เลือกไฟล์ ไม่ได้เลือกไฟล์ได Download 🗆 Delete File     |
| Estimated Budget                 |                                                        |
| Actual Budget                    |                                                        |
| Status                           | Processing •                                           |
| Process                          | +++ Start Process +++ *                                |
| Report                           | By Project •                                           |
|                                  | Save Cancel                                            |

Figure 13: Adding paper presentation data

Title: Specify the title of paper presentation
Title of the Event: Specify the conference name, and where
Source of Funding: Specify source of funds (Only External and Without Funds)
Country: Specify country that belong to the conference
Duration: Specify conference date
Weight: Specify weight score of the conference
Member: Specify number of participants
Contribution Percentage: Specify the percentage of paper presentation contribution
Document: Full research or academic article attachment (PDF file)
Actual Budget: Specify the budget of paper presentation (in Thai baht)
Status: Specify the status of paper presentation grant (Finished/Processing)
Report: Specify "By Project" for the principal author status
"By People" for another author status

| Textbooks                        |                                                        |  |
|----------------------------------|--------------------------------------------------------|--|
|                                  |                                                        |  |
| Title                            |                                                        |  |
| Duration                         | $\begin{array}{c c c c c c c c c c c c c c c c c c c $ |  |
| Weight                           | - •                                                    |  |
| Member (Contribution Percentage) |                                                        |  |
| Actual Budget                    |                                                        |  |
| Document                         | เลือกไฟล์ ไม่ได้เลือกไฟล์ใด Download 🗆 Delete File     |  |
| Report                           | By Project                                             |  |
|                                  |                                                        |  |
|                                  | Save Cancel                                            |  |

Figure 14: Adding textbook data

**Title:** *Specify the title of textbook* 

Duration: Specify time period for publication

Weight: Specify weight score of textbook (-/1.0)

Member: Specify number of participants

Contribution Percentage: Specify the percentage of textbook contribution

Actual Budget: Specify the remuneration of textbook (in Thai baht)

**Document:** *Textbook attachment (PDF file)* 

**Report:** Specify "By Project" for the principal author status

|                        | Academic Service                                      |
|------------------------|-------------------------------------------------------|
|                        |                                                       |
| Title                  |                                                       |
| Source of Funding      | Internal •                                            |
| Duration               | $\begin{array}{c ccccccccccccccccccccccccccccccccccc$ |
| Number of Participants | 0                                                     |
| Budget                 |                                                       |
| Document               | เลือกไฟส์ ไม่ได้เลือกไฟล์ใด Download 🗆 Delete File    |
| Report                 | By Project                                            |
|                        | Save Cancel                                           |

Figure 15: Adding academic service project data

Title: Specify the title of academic service project

Source of Funding: Specify source of funds (Only External and Without Funds)

**Duration:** Specify the duration of academic service project

Number of Participants: Specify number of participants

Budget: Specify academic service project budget (in Thai baht)

**Document:** Full academic service project report attachment (PDF file)

**Report:** Specify "By Project" for the principal author status

|          | Awards                                                |
|----------|-------------------------------------------------------|
|          |                                                       |
| Title    |                                                       |
| Awards   |                                                       |
| Source   |                                                       |
| Country  |                                                       |
| Date     | $\begin{array}{c ccccccccccccccccccccccccccccccccccc$ |
| Document | เลือกไฟล์ ไม่ได้เลือกไฟล์ใด Download 🗆 Delete File    |
| Report   | By Project                                            |
|          | Save Cancel                                           |

Figure 16: Adding award data

Title: Specify the title which received the award

Awards: Specify award name

**Source:** Specify the organization who provide the award

**Country**: Specify the country name

**Date:** *Specify date of award received* 

**Document:** Attach file of academic work which received the award (PDF)

**Report:** Specify "By Project" for the principal author status

| Fees                             |                                                       |  |  |  |
|----------------------------------|-------------------------------------------------------|--|--|--|
| Title                            |                                                       |  |  |  |
| Source of Funding                | External T                                            |  |  |  |
| Journal/Proceeding               |                                                       |  |  |  |
| Publication                      | Journal 🔹                                             |  |  |  |
| Database                         | Academic Search Premier                               |  |  |  |
| Country                          |                                                       |  |  |  |
| Duration                         | $\begin{array}{c ccccccccccccccccccccccccccccccccccc$ |  |  |  |
| Weight                           | 0.2 •                                                 |  |  |  |
| Member (Contribution Percentage) |                                                       |  |  |  |
| Actual Budget                    |                                                       |  |  |  |
| Document                         | เลือกไฟล์ ไม่ได้เลือกไฟล์ใด Download 🗆 Delete File    |  |  |  |
| Status                           | Processing •                                          |  |  |  |
| Process                          | +++ Start Process +++  v                              |  |  |  |
| Report                           | By Project •                                          |  |  |  |
|                                  | Save Cancel                                           |  |  |  |

Figure 17: Adding publication fee data

### \*\*\* All information of publication fee will be inputted by IRAS administrators \*\*\*

## Viewing, Editing, and Deleting Data

When you have finished adding the information for each category, please do not forget to click on the Save button. Then, you will see a screen that shows your previously added information (Figure 18). If you want to change any of the information, click the Edit or Delete button below.

|                                                                                                    | SCHOOL                                            | Faculty of Biote | chnology                                                                                                    |            |                                    |                    |                                    |          |                              |
|----------------------------------------------------------------------------------------------------|---------------------------------------------------|------------------|----------------------------------------------------------------------------------------------------|------------|------------------------------------|--------------------|------------------------------------|----------|------------------------------|
| ~                                                                                                    | DEPARTMENT                                        | Department of    | Food Technology                                                                                                    |            |                                    |                    |                                    |          |                              |
|                                                                                                    | NAME-SURNAME                                      | ASST.PROF.DI     | R. PATCHANEE YASURIN                                                                                                    | N          |                                    |                    |                                    |          |                              |
|                                                                                                    | AU-WORK DURATION                                  |                  |                                                                                                    |            |                                    |                    |                                    |          |                              |
|                                                                                                    | POSITION                                          | Full-time Lectu  | rer, Department of Food Te                                                                                                   | echnology  |                                    |                    |                                    |          |                              |
|                                                                                                    | ACADEMIC TITLE                                    |                  |                                                                                                    |            |                                    |                    |                                    |          |                              |
|                                                                                                    | TELEPHONE                                         |                  |                                                                                                    |            |                                    |                    |                                    |          |                              |
|                                                                                                    | MOBILE                                            |                  |                                                                                                    |            |                                    |                    |                                    |          |                              |
|                                                                                                    | EMAIL                                             |                  |                                                                                                    |            |                                    |                    |                                    |          |                              |
|                                                                                                    | Year                                              | 2016             | •                                                                                                    |            |                                    |                    |                                    |          | click to delete              |
|                                                                                                    |                                                   |                  |                                                                                                    |            |                                    |                    |                                    |          |                              |
| Research Publications C                                                                                          | reateive Works IP (Patent/Petty                   | Patent) Conf     | errence/Paper Presentation                                                                                                   | Textbooks  | Academic Services                  | Awards             | Fees                               |          |                              |
| Add                                                                                                    |                                                   |                  |                                                                                                    |            |                                    |                    |                                    |          |                              |
| No. Title                                                                                                    | Source of Funding                                 | Publications     | Journal/ProceedingDatabas                                                                                                    | se Country | Duration Weight                    | Actual M<br>Budget | ember (Contribution<br>Percentage) | Status   | Attached<br>File Delete Edit |
| 1 Bioactivity of Moringa oleifera and<br>Review                                                                  | its Applications: A Internal                      | Journal          | Journal of Pure and<br>Appled Microbiology,<br>Vol. 11, No. 1, Page<br>43-50                                                 | India      | XX/06/2017<br>to 1.0<br>XX/06/2017 | 56,000.00          | 2 P (70<br>%)                      | Finished | CLICK HERE                   |
| Chemical Profile and Bioactivity of<br>2 (Allium tuberosum Rottl. Ex Spren<br>under Different Solvent Extraction | Chinese Chives<br>g) Crude Extracts Internal<br>s | Journal          | International Journal<br>of Advaned Academic<br>Biotechnology and Search<br>Research, Vol. 7 No. Premier<br>4. Pane 2209-221 | c<br>India | XX/06/2017<br>to 1.0<br>XX/06/2017 | 36,000.00          | 4 P (45<br>%)                      | Finished | Download CLICK HERE          |

Figure 18: Viewing, editing, and deleting data screen page

# **Research Grants Management and Monitoring System**

(Authorized Username and Password Only)

The Research Grants Management and Monitoring System is a system to monitor the status of academic works that have been submitted to the Research and Academic Service Support Committee (RASSC) for internal funds application of Research Grants, Paper Presentation Grants, Reimbursement of Publication Fees, and Paper Publications. This system is a limit access for AU members only by using the authorized username and password to "Login" (see Figure 19).

| Login                |       |
|----------------------|-------|
| Username<br>Password | Login |
|                      |       |

Figure 19: Logging into Research Grants Management and Monitoring System screen

After you have logged in to the Research Grants Management and Monitoring System, the screen will display your personal information and five tabs of research information in different categories of research internal funds (see Figure 20).

|   |                 |             |                                             |                                                   | Main Menu |
|---|-----------------|-------------|---------------------------------------------|---------------------------------------------------|-----------|
|   | Back            | Logout      |                                             |                                                   |           |
| Γ |                 |             | SCHOOL                                      | Faculty of Biotechnology                          |           |
|   |                 | DEPARTMENT  | Department of Food Technology               |                                                   |           |
|   | 60              |             | NAME-SURNAME                                | ASST.PROF.DR. PATCHANEE YASURIN                   |           |
|   |                 |             | AU-WORK DURATION                            |                                                   |           |
|   |                 |             | POSITION                                    | Full-time Lecturer, Department of Food Technology |           |
|   | 龍               |             | ACADEMIC TITLE                              |                                                   |           |
|   |                 |             | TELEPHONE                                   |                                                   |           |
|   |                 |             | MOBILE                                      |                                                   |           |
|   |                 |             | EMAIL                                       |                                                   |           |
|   |                 |             | Year                                        | +++ Select Data +++ (1)                           |           |
|   |                 |             |                                             | $\smile$                                          |           |
| 1 | Research Public | cations Cre | ateive Works Conferrence/Pap                | per Presentation Fees                             |           |
|   |                 |             | $\left(\begin{array}{c}2\end{array}\right)$ |                                                   |           |
|   |                 |             | $\bigcirc$                                  |                                                   |           |

Figure 20: Research Grants Management and Monitoring System Homepage

#### **Status Tracking**

Once you have submitted your internal funds application, you are able to check the status by selecting an academic year 1 and types of research information 2 that you are requested. Each type of research information (Research, Publications, Creative Works, Paper Presentation, Fees) will have a SOP Flowchart that shows all processes from the starting point until the end. The details are as follows.

- Research Tab
   Research Grants Process: (AU-R1 SOP)
- Paper Presentation Tab Paper Presentation Grants Process: (AU-R3 SOP)
- Fees Tab  $\longrightarrow$  Reimbursement of Publication Fees Process: (AU-R4 SOP)
  - Publications Tab Paper Publication Remuneration Process: (AU-R5 SOP)
  - Creative Works Tab Paper Publication Remuneration Process: (AU-R5 SOP)

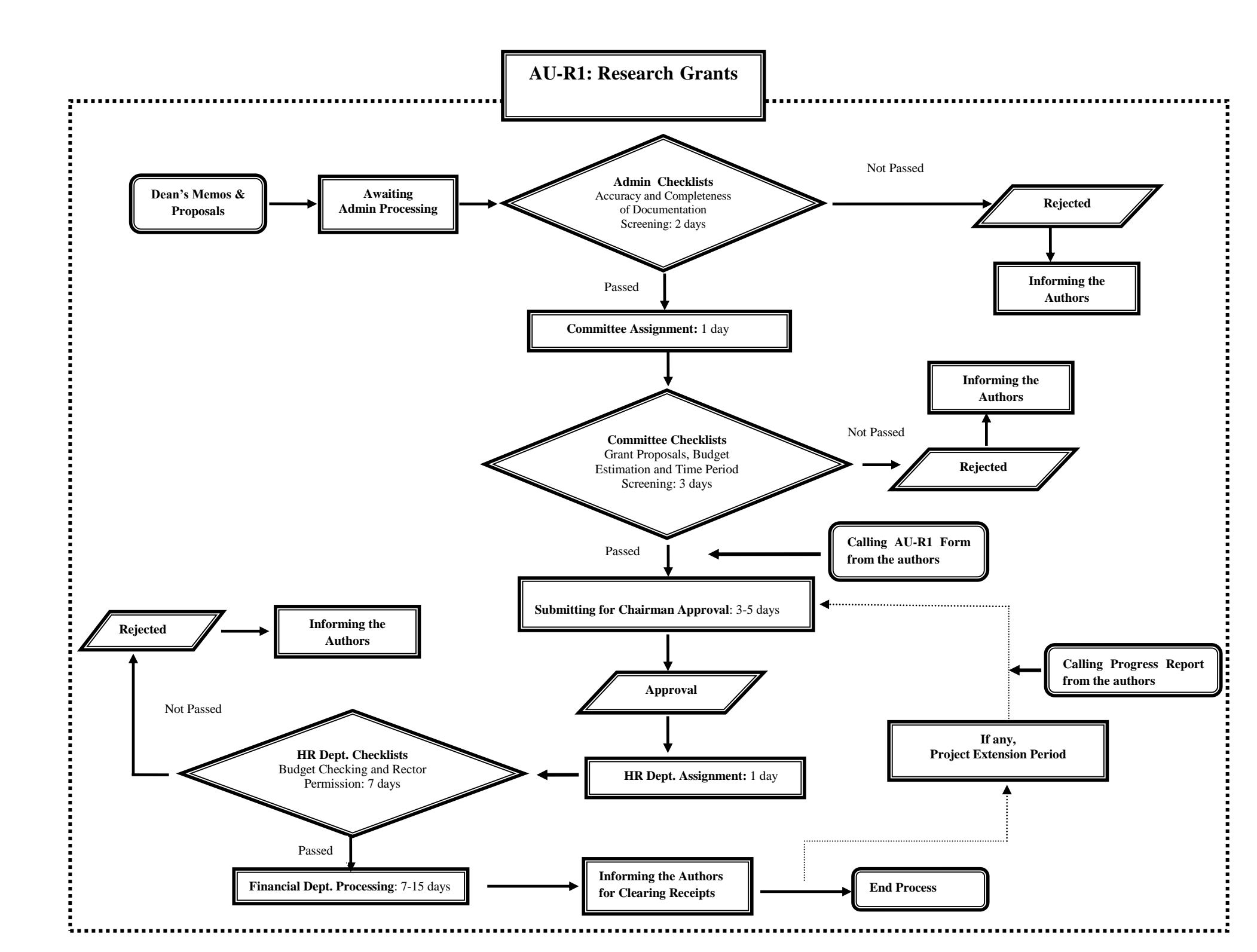

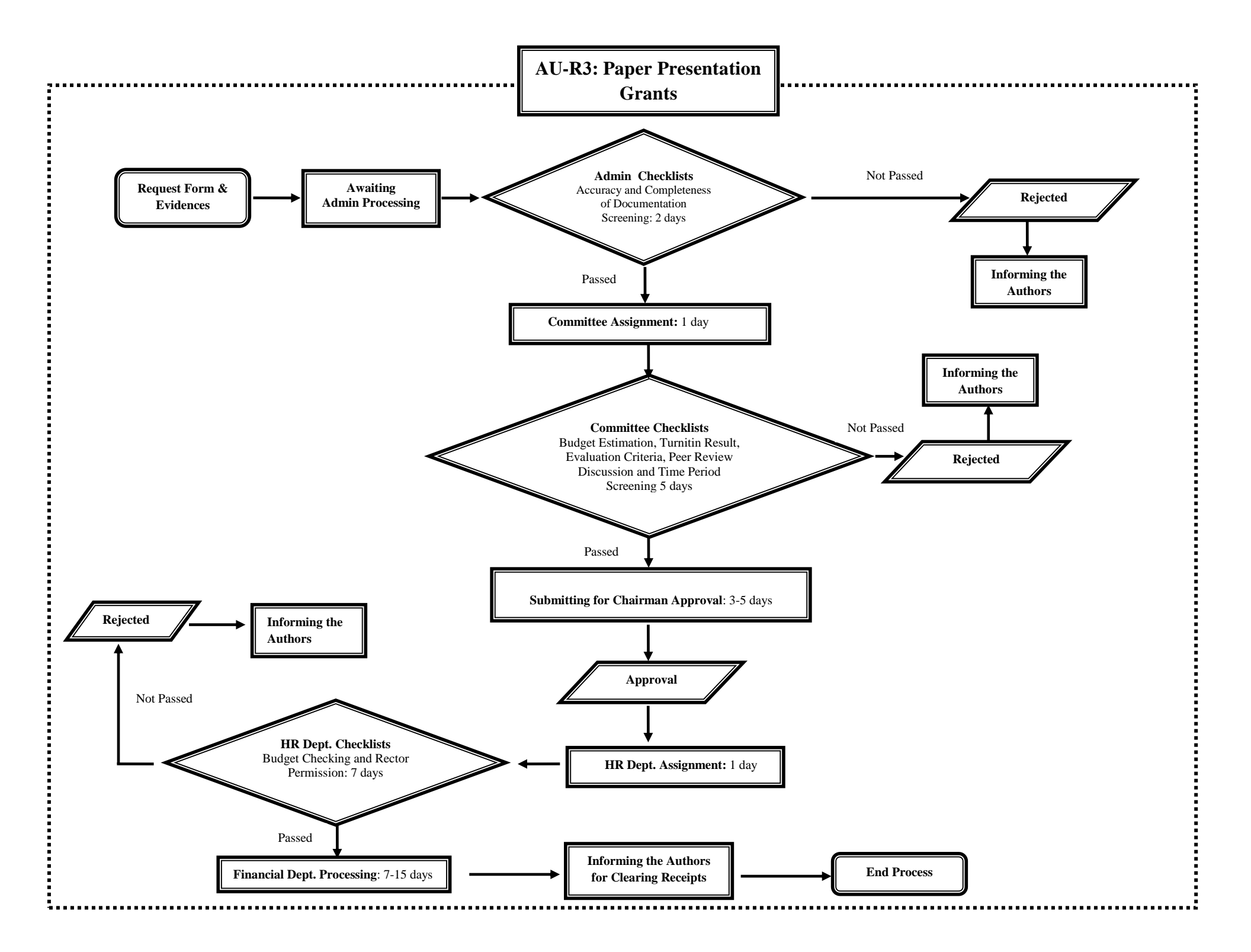

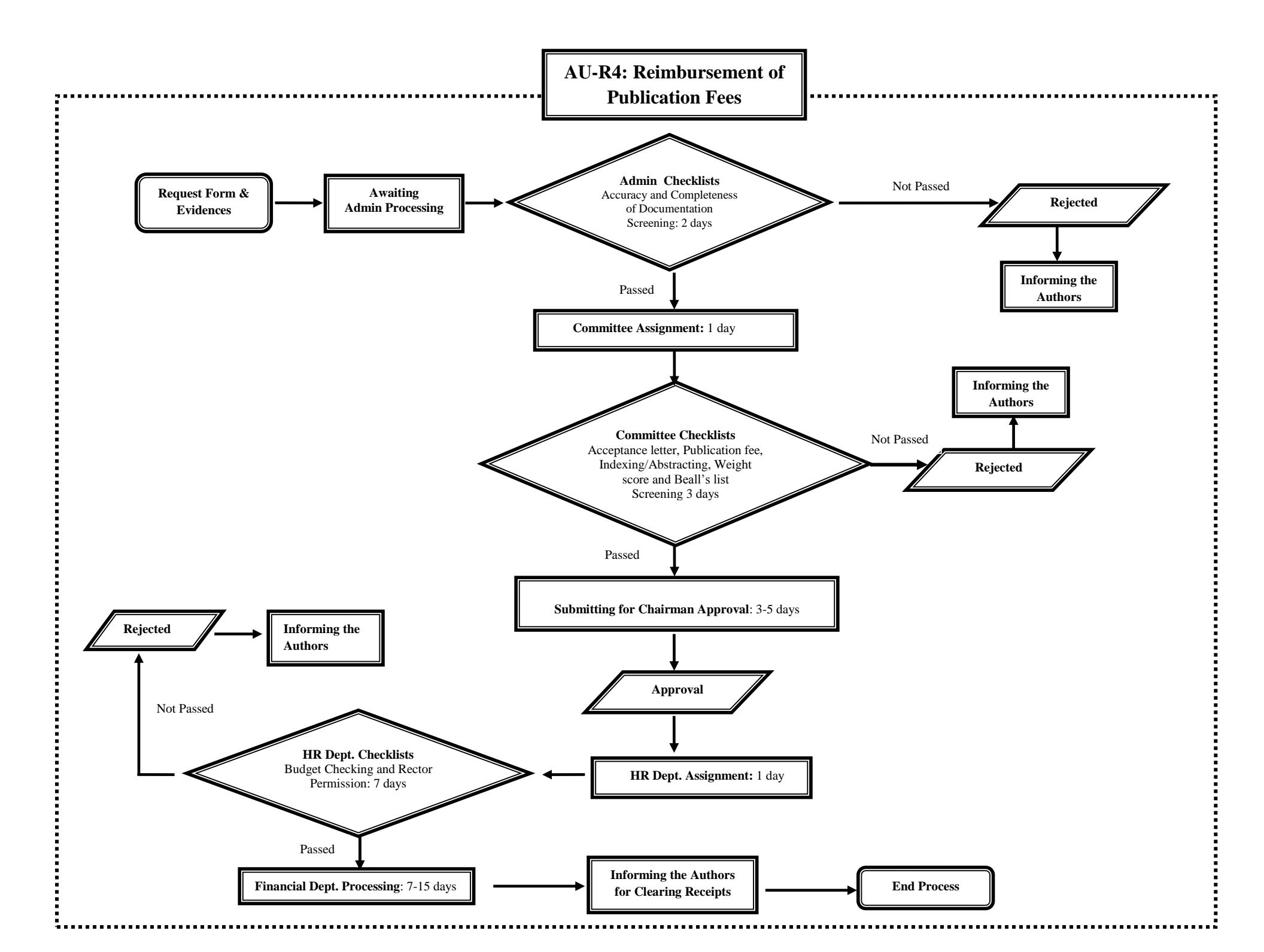

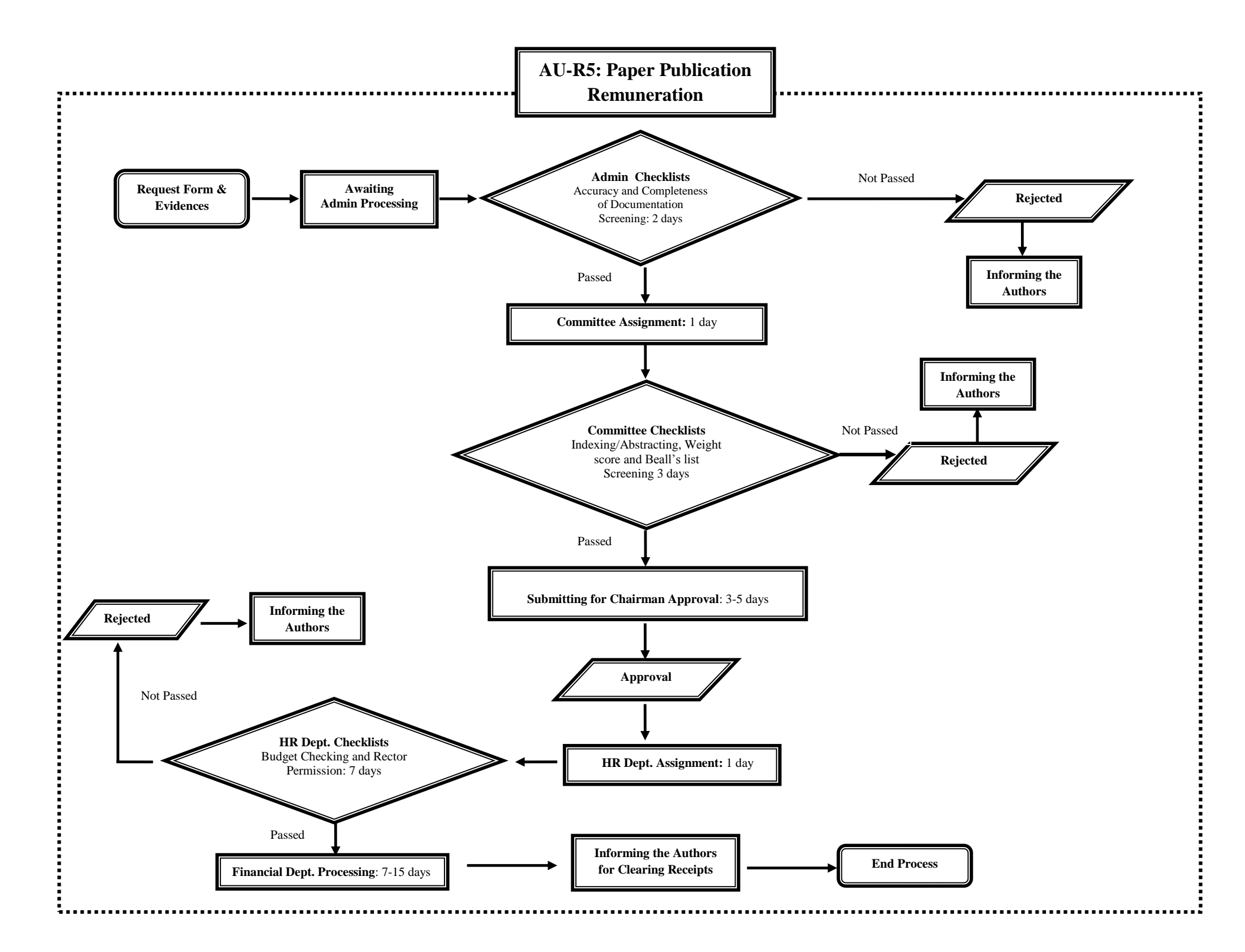

From the flowchart, the applicant will be able to know the processing and status of the application. Moreover, it can alert the applicant via an email (@au.edu) if the status has been changed by the admin.

Example

In case of faculty members/researchers would like to check their current status of their request for publication remuneration. They can be done as follows:

- 1. Select an academic year.
- 2. Click on the publication tab to review all publications that were requested for the internal funds.
- 3. Click on the View button in a title that you would like to check the process status.

The following figure shows how to check the current status of a publication remuneration by the Research Grants Management and Monitoring System.

| Back Logou                                      | t                             |                                                                                                    |                                                                  |
|-------------------------------------------------|-------------------------------|----------------------------------------------------------------------------------------------------|------------------------------------------------------------------|
|                                                 | SCHOOL                        | Faculty of Biotechnology                                                                                                    |                                                                  |
| -                                               | DEPARTMENT                    | Department of Food Technology                                                                                                    |                                                                  |
| 60                                              | NAME-SURNAME                  | ASST.PROF.DR. PATCHANEE YASURIN                                                                                                  |                                                                  |
|                                                 | AU-WORK DURATION              |                                                                                                    |                                                                  |
|                                                 | POSITION                      | Full-time Lecturer, Department of Food Technology                                                                                |                                                                  |
|                                                 | ACADEMIC TITLE                |                                                                                                    |                                                                  |
|                                                 | TELEPHONE                     |                                                                                                    |                                                                  |
|                                                 | MOBILE                        | 0816451312                                                                                                    |                                                                  |
|                                                 | EMAIL                         | patchaneeYsr@au.edu                                                                                                    |                                                                  |
|                                                 | Year                          | 2016 •                                                                                                    |                                                                  |
| Ļ                                               |                               |                                                                                                    | _                                                                |
| Research Publications C                         | reateive Works Conferrence/Pa | er Presentation Fees                                                                                                    | <b>↓</b>                                                         |
| No. Title                                       | Source of Fundin              | Publications Journal/Proceeding Database Country Duration Weight Budget                                                          | mber (Contribution Status Attached View<br>Percentage) File View |
| 1 Bioactivity of Moringa oleifera and<br>Review | its Applications: A Internal  | Journal of Pure and X0/06/2017<br>Appled Microbiology, SCOPUS India to 1.0 56,000.00<br>Vol. 11, No. 1, Page X0/06/2017<br>43-50 | 2 P (70<br>%) Finished CLICK HERE                                |

Figure 21: Checking the process of publications remuneration screen page

When you click on the View button, you will see the summary page (Figure 22) which is comprised of the following parts:

Part 1: The SOP Flowchart is a step-by-step process which estimates the time spend on each process. The green light will display the current status of the publication remuneration.

Part 2: The process table shows the updated status as well as date and time.

Part 3: The publication information record table provides all of the publication information for each record.

Note: When the status of publication remuneration process has been changed, the system will notify the applicant via the AU Mail in order to check an updated status.

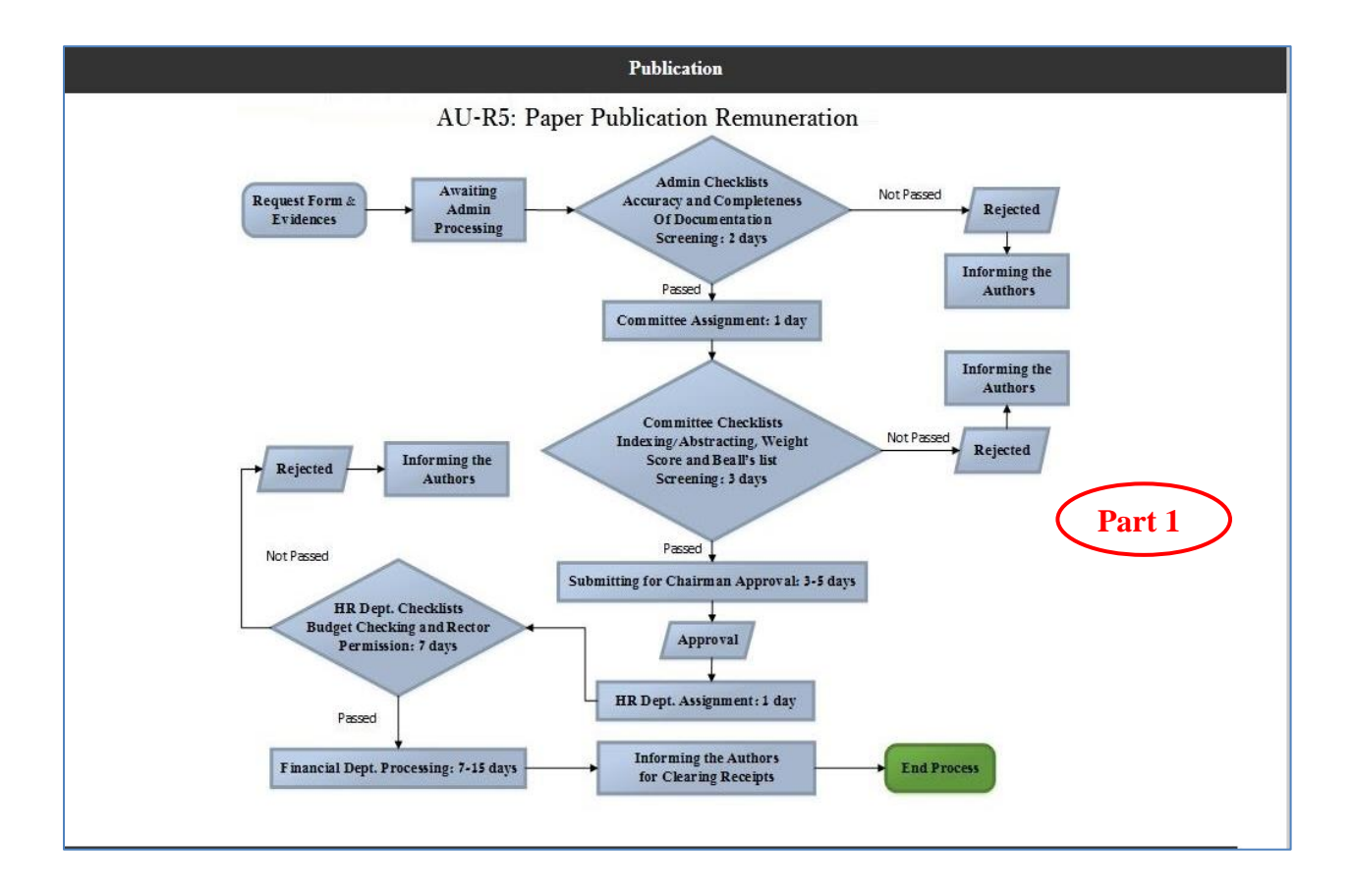

| No.                              | Process Date Delete                                            |
|----------------------------------|----------------------------------------------------------------|
| 1 End Process                    | Part 2 7/26/2017 2:59:46 PM 0                                  |
| Title                            | Bioactivity of Moringa oleifera and its Applications: A Review |
| Source of Funding                | Internal 🔹                                                     |
| Publication                      | Journal                                                        |
| Journal/Proceeding               | Journal of Pure and Appled Microbiology, Vol. 11, No. 1        |
| Database                         | SCOPUS                                                         |
| Country                          | India                                                          |
| Duration                         | $\begin{array}{c ccccccccccccccccccccccccccccccccccc$          |
| Weight                           | 1.0 •                                                          |
| Member (Contribution Percentage) | $2 \cdot 70 \longrightarrow$ Part 3                            |
| Actual Budget                    | 56000.00                                                       |
| Document                         | <b>เลือกไฟล</b> ์ ไม่ได้เลือกไฟล์ใด                            |
| Status                           | Finished •                                                     |
| Process                          | End Process v                                                  |
| Report                           | By Project                                                     |
|                                  | Cancel                                                         |

Figure 22: Summary page displays details of publication information and the status of publication remuneration

## **IP Management and Monitoring System**

(Authorized Username and Password Only)

The IP Management and Monitoring System is used for monitoring the status of intellectual property that has been submitted to the Research and Academic Service Support Committee (RASSC) for internal funds application. This system is a limit access for AU members only by using the authorized username and password to "Login" (see Figure 23).

| Username |       |  |
|----------|-------|--|
| Password |       |  |
| -        |       |  |
|          | Login |  |

Figure 23: Logging into IP Management and Monitoring System screen page

After you have logged in to the IP Management and Monitoring System, the screen will display your personal information and a summary of your requested IP remuneration (see Figure 24).

| Back Logou                                                              | t                |                            |                           |                                |        |                                    |               |            |            |
|-------------------------------------------------------------------------|------------------|----------------------------|---------------------------|--------------------------------|--------|------------------------------------|---------------|------------|------------|
|                                                                         | SCHOOL           | Faculty of Biotechnology   |                           |                                |        |                                    |               |            |            |
| -                                                                       | DEPARTMENT       | Department of Food Tech    | nology                    |                                |        |                                    |               |            |            |
|                                                                         | NAME-SURNAME     | ASST.PROF.DR. PATCHA       | ANEE YASURIN              |                                |        |                                    |               |            |            |
|                                                                         | AU-WORK DURATION |                            |                           |                                |        |                                    |               |            |            |
|                                                                         | POSITION         | Full-time Lecturer, Depart | ment of Food Tech         | nology                         |        |                                    |               |            |            |
|                                                                         | ACADEMIC TITLE   |                            |                           |                                |        |                                    |               |            |            |
|                                                                         | TELEPHONE        |                            |                           |                                |        |                                    |               |            |            |
|                                                                         | MOBILE           |                            |                           |                                |        |                                    |               |            |            |
|                                                                         | EMAIL            |                            |                           |                                |        |                                    |               |            |            |
|                                                                         | Year             | 2015                       | $\cdot$                   |                                |        |                                    |               |            |            |
|                                                                         |                  |                            | (I                        |                                |        |                                    |               |            |            |
| IP (Patent/Petty Patent)                                                |                  |                            |                           |                                |        |                                    |               |            | <b>—</b>   |
| No. Tit                                                                 | le               | Source of Funding          | IP (Patent,Pet<br>Patent) | ty Duration                    | Weight | Member(Contribution<br>Percentage) | Actual Budget | Status     | View       |
| น้ำยาล้างผักและผลใม้จากสารสกัดสม<br>ส่มปอย เลขที่อนุสิทธิบัตร : 10598   | มุนไพรและน้ำฝัก  | Internal                   | Petty<br>Patent           | 16/10/2015<br>to<br>16/10/2015 | 0.4    | 2 P (80 %)                         | 10,000.00     | Finished 2 | CLICK HERE |
| 2 น้ำขาล้างผักและผลไม้จากสารสกัดสม<br>สัมปอย เลขที่อนุสิทธิบัตร : 10597 | มุนไพรและน้ำโบ   | Internal                   | Petty<br>Patent           | 16/10/2015<br>to<br>16/10/2015 | 0.4    | 2 P (80 %)                         | 10,000.00     | Finished   | CLICK HERE |

Figure 24: IP Management and Monitoring System Homepage

#### **Status Tracking**

Once you have submitted your application form, you are able to check the status by selecting an academic year 1 and clicking on the View button 2 of the title that you would like to check the process status. For example, when you click on View button to check the process status, Figure 25, you will see a summary page that displays the following parts:

Part 1: The SOP Flowchart (AU- R5 SOP) is a step-by-step process which estimates the time spend on in each process. The green light will display the current status of the IP remuneration.

Part 2: Process table will display the updated status as well as date and time.

Part 3: IP information record table that provides all of the IP information for each record.

Note: When the status of the IP remuneration process has been changed, the system will notify the applicant via the AU Mail in order to check an updated status.

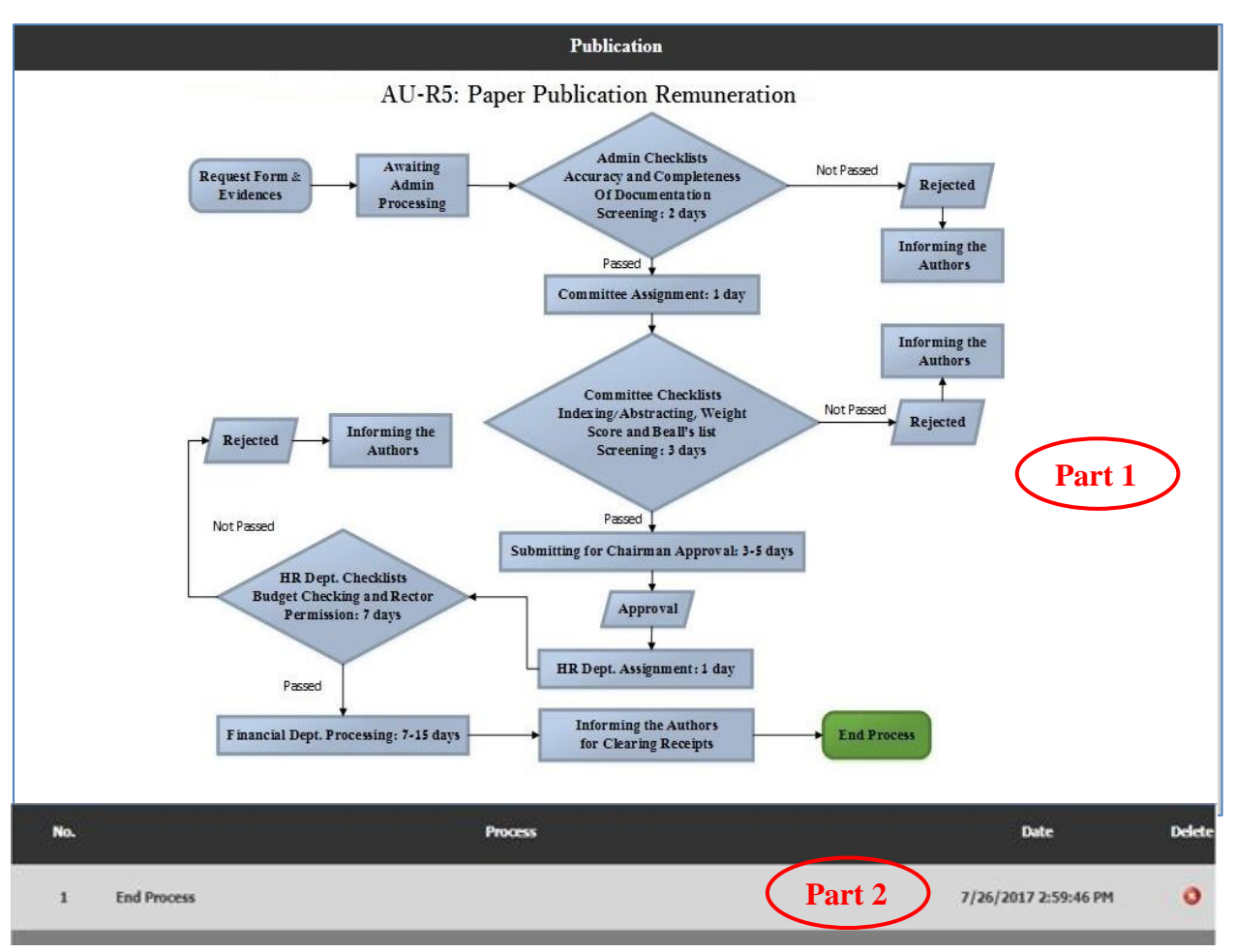

| Title                            | น้ำยาล้างผักและผลใม้จากสารสกัดสมุนใพรและน้ำผักส้มป่อย เลขที่อนุสิทธิบัตร : 10598     |
|----------------------------------|--------------------------------------------------------------------------------------|
| Source of Funding                | Internal •                                                                           |
| IP (Patent,Petty Patent)         | Petty Patent                                                                         |
| Duration                         | $ \begin{array}{c c c c c c c c c c c c c c c c c c c $                              |
| Weight                           | 0.4 •                                                                                |
| Member (Contribution Percentage) | 2 <b>v</b> 80                                                                        |
| Actual Budget                    | 10000                                                                                |
| Document                         | <mark>เลือกไฟล</mark> ์ ไม่ได้เลือกไฟล์ใด <u>Download</u> □ <mark>Delete File</mark> |
| Status                           | Finished •                                                                           |
| Process                          | End Process 🔹                                                                        |
| Report                           | By Project •                                                                         |
|                                  | Cancel                                                                               |

Figure 25: Summary page displays details of IP information and the status of the IP remuneration

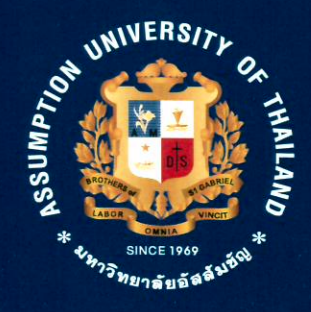

#### INSTITUTE FOR RESEARCH AND ACADEMIC SERVICES ASSUMPTION UNIVERSITY OF THAILAND

88 MOO 8, DEBARATANA ROAD KM. 26, BANG SAO TONG, SAMUT PRAKARN 10570, THAILAND Tel. +66(0)2723 2163-8, Fax. +66(0)2707 0406, E-mail : Iras@au.edu